## **SCUOLA** ITALIANA MODERNA

APR

2021

**Rivista** per la scuola primaria

### **SPECIALE**

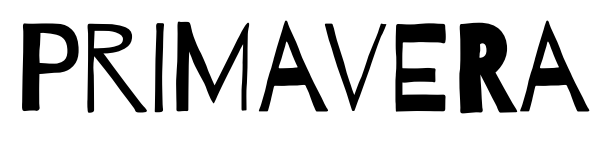

- SPRING TIME!
- PER FARE TUTTO **CI VUOLE UN FIORE**
- LA NATURA TRA POESIA E PROSA
- UN ALBERO PER IL BENE COMUNE

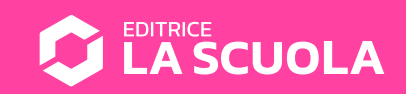

# CALCOLATRICE

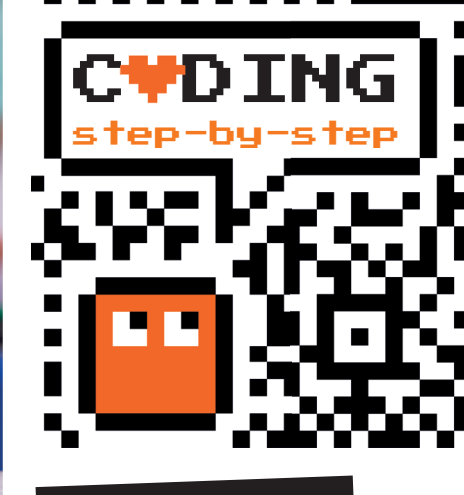

Antonio Faccioli

Formatore e volontario CoderDojo

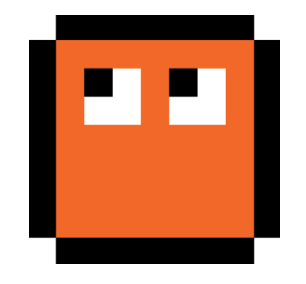

Vediamo come costruire una calcolatrice un po' particolare che ci permetta di fare addizioni a due cifre. Come nelle precedenti proposte, proviamo a realizzare prima la versione analogica, utilizzando alcuni materiali facilmente reperibili, e poi la versione digitale con Scratch.

#### **STEP 1 • ADDIZIONI CON I TAPPI**

#### **MATERIALI**

- un cartoncino colorato
- alcuni tappi di plastica (tutti quelli che riusciamo a recuperare)
- pennarelli colorati (nero, blu, rosso e verde)
- un righello

#### **ISTRUZIONI**

Tracciamo sul foglio una tabella come mostrato nella Figura 1. Quindi scriviamo sui tappi i numeri da 0 a 9. A questo punto possiamo utilizzare i tappi per comporre i numeri a due cifre e il relativo risultato. Se ci fossero dei riporti, possiamo indicarli nei riquadri in alto.

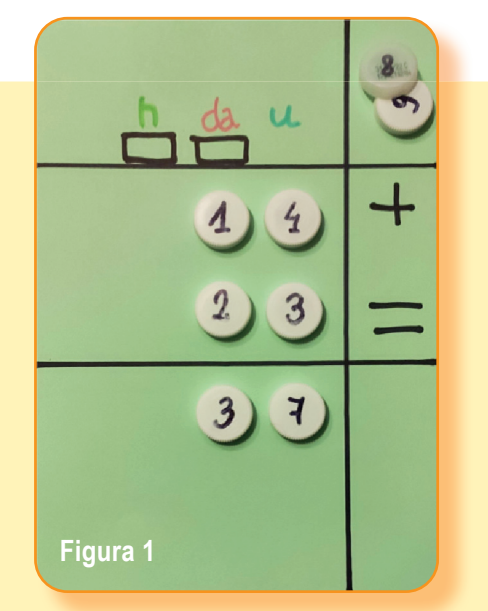

anno 128 • © Editrice La Scuola

19

#### STEP 2 • I TAPPI IN SCRATCH

Disegniamo uno sfondo che ci servirà come tabella per posizionare i tappi virtuali.

La struttura deve ricordare quella che abbiamo preparato per lo Step 1.

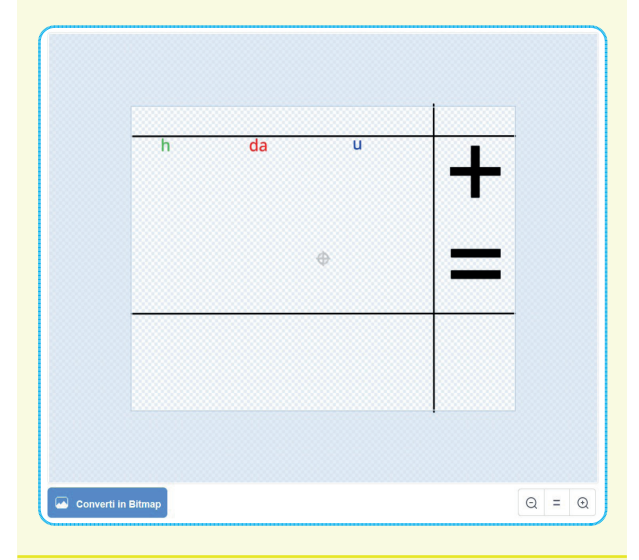

Dobbiamo creare 7 Sprite che io ho chiamato:

- unità1
- decina1
- unità2
- decina2
- unità3
- decina3
- centinaia

Utilizziamo gli Sprite identificati da 1 per il primo addendo, quelli con il 2 per il secondo.

Le unità sono di colore blu, le decine rosse e le centinaia verdi.

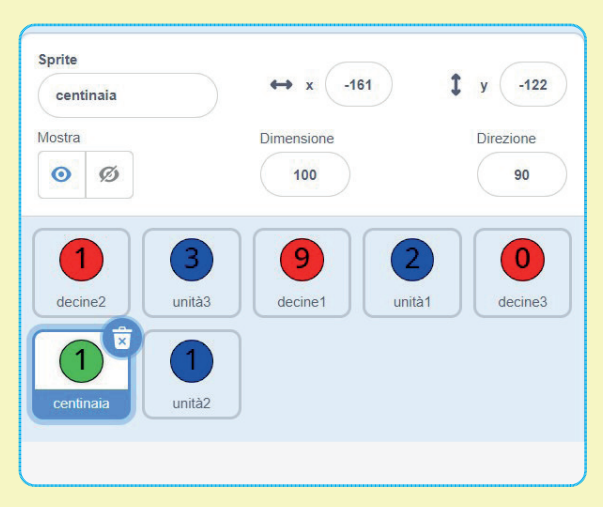

Ciascuno Sprite è composto da **10** costumi che contengono le cifre da **0** a **9**.

**Ogni costume deve essere rinominato con la cifra corrispondente** (per esempio, il costume che contiene il numero 1 deve chiamarsi 1). Questo è fondamentale per far funzionare la calcolatrice.

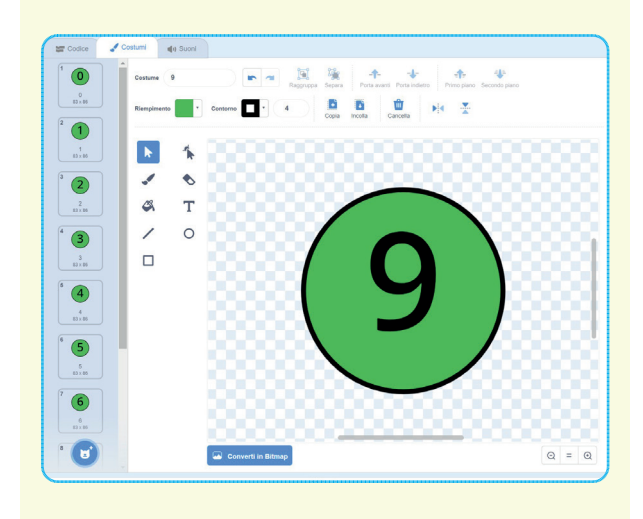

I diversi Sprite andranno posizionati come mostrato nella figura qui sotto.

I numeri in arancione sopra le decine e le centinaia sono delle **variabili**. Vedremo come realizzarle nello step successivo.

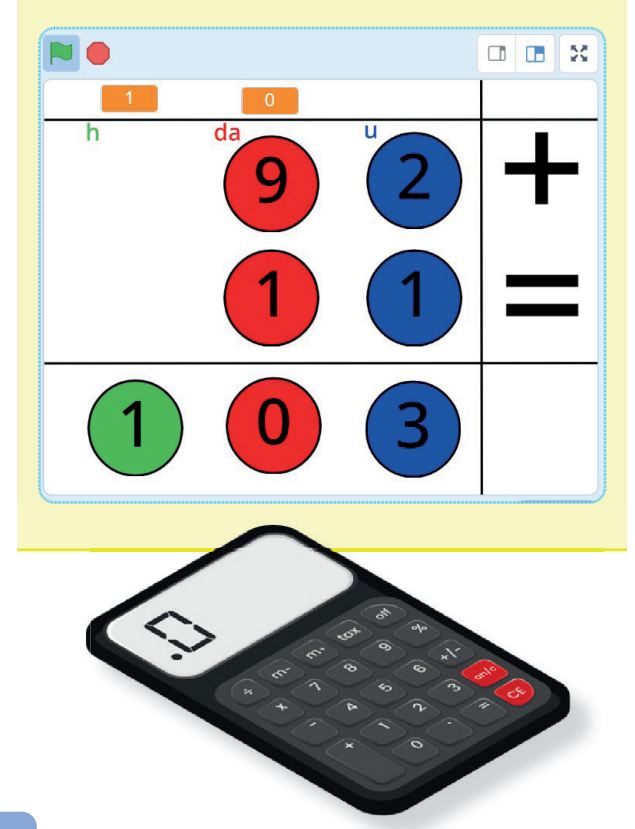

20

#### STEP 3 • LE VARIABILI

Come ogni calcolatrice, anche la nostra ha bisogno di alcune variabili per memorizzare le posizioni delle cifre e poter fare i calcoli.

Andiamo in **variabili** e creiamo:

- unitàl
- decine1
- unità2
- decine2
- riporto decine
- riporto centinaia

Clicchiamo quindi su **Stage**, in basso a destra, e inseriamo i blocchi come da figura.

Quando clicchiamo sulla bandiera verde, questa sequenza ci permetterà di inizializzare le variabili.

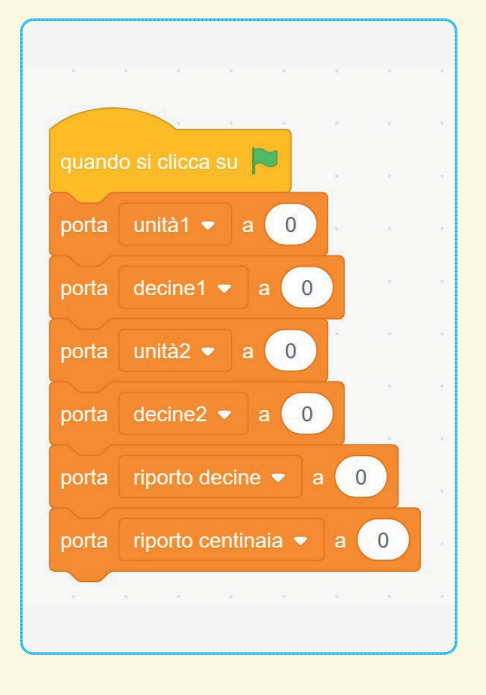

#### STEP 4 • GESTIAMO GLI ADDENDI

Tutte le cifre che compongono i due addendi utilizzano i medesimi blocchi con la differenza della variabile associata.

Dopo aver premuto la bandiera verde, viene mostrato il primo costume, ovvero quello con la cifra 0.

Per passare ai costumi successivi si dovrà cliccare sugli Sprite.

Importante è il blocco per la variabile dove viene inserito il nome del costume. Vi ricordo che i nomi dei costumi corrispondono alle cifre stesse. Nell'inserire i diversi blocchi facciamo attenzione a utilizzare la variabile corretta.

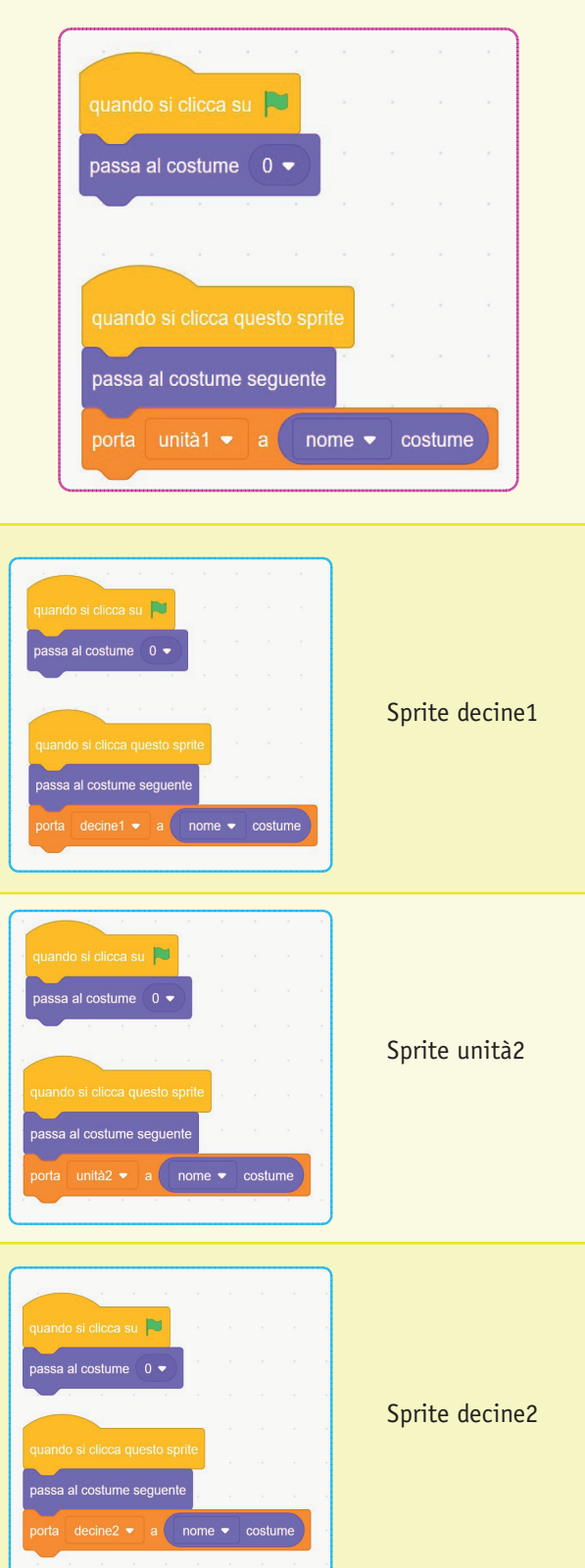

anno 128 • © Editrice La Scuola

21

#### STEP 5 • RISULTATI AUTOMATICI

Questa è probabilmente la parte più complessa della nostra calcolatrice.

All'interno del **per sempre** inseriamo un **se... allora... altrimenti** che ci servirà per gestire i riporti, in questo caso quello delle decine.

**Passa al costume unitàl + unità2 +** 1 ci permette di visualizzare il costume che contiene esattamente la somma delle due unità.

Notiamo che alla somma delle due variabili dobbiamo aggiungere il numero 1: questo perché il blocco passa al costume in realtà richiama il costume in base alla sua posizione (per esempio, il numero 2 è il terzo costume).

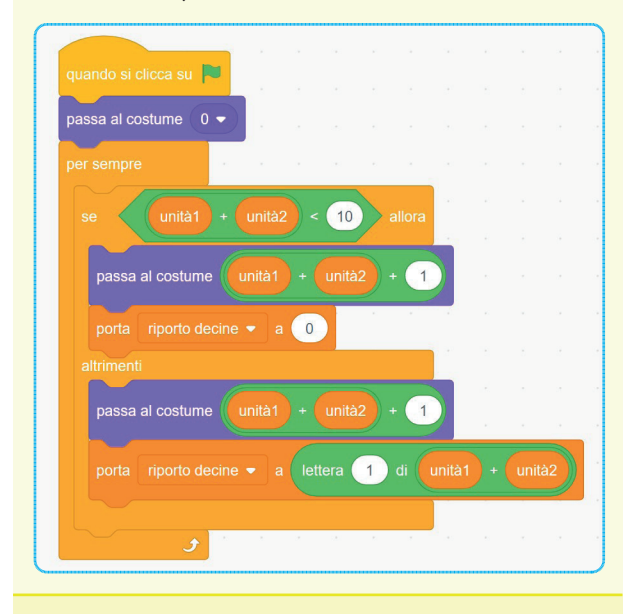

La sequenza **porta riporto a lettera 1** ci serve a estrarre la prima cifra della somma delle unità o delle decine quando rispettivamente sono superiori a 10.

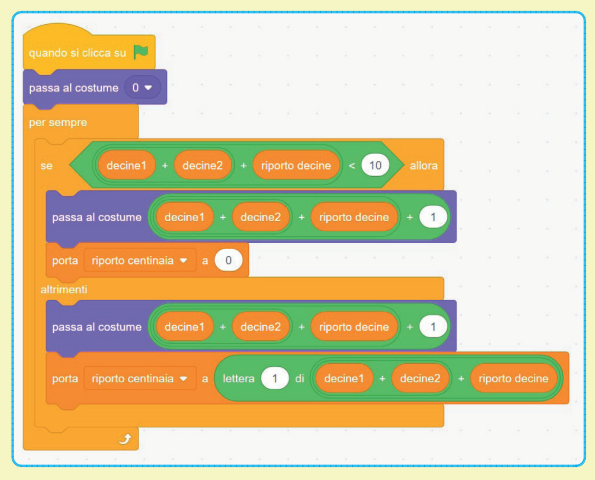

Lo Sprite delle centinaia ha una programmazione tutta sua.

Se il **riporto** è **maggiore di 0**, allora viene visualizzato lo Sprite e viene mostrato il costume opportuno, altrimenti viene nascosto.

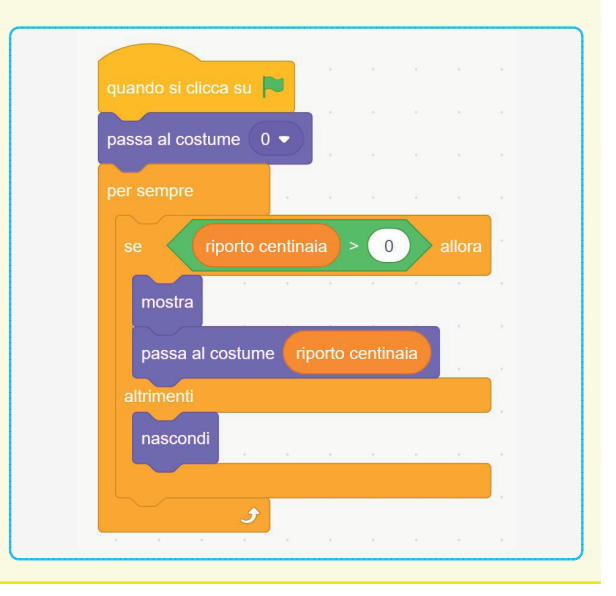

#### CONCLUSIONE

Questo script ci permette di approfondire l'uso di **diversi** elementi della codifica delle informazioni:

gli eventi (quando clicchiamo sulla bandiera verde o sugli Sprite);

- i cicli (per sempre);
- le condizioni (se... allora... altrimenti);
- le **variabili**.

Il programma potrebbe essere esteso abbastanza semplicemente all'addizione a 3 cifre oppure agli altri segni aritmetici. L'invito è quello di sperimentare e provare a introdurre tutte le modifiche possibili per adattare il lavoro alle proprie esigenze.

Lo script completo della proposta è disponibile a questo link: https://scratch.mit.edu/projects/505552190 Buon hacking!

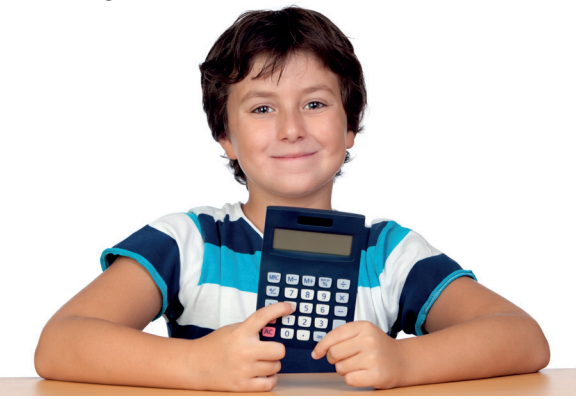